## Customizing Courses Viewed on Moodle Dashboard

Last Modified on 08/13/2020 12:05 pm EDT

As an instructor, you may have a large number of courses listed on your Moodle dashboard. To customize your dashboard so that you only see your current active courses, follow the steps below.

- 1. From the Moodle dashboard, select the "Customize this Page" Button.
- 2. From the Course Overview Block, scroll through the list of courses. If needed, select the "Show All Courses" link at the bottom of the block and continue scrolling through the list of courses.
- 3. Move courses in the block using the four-arrow icon next to each course title.
- 4. At the top of the Course Overview Block, select the number of courses to display.
- 5. Select "Stop Customizing this Page".

For additional help customizing your dashboard, view the video below:

https://www.youtube.com/watch?v=ulUXaY-4jEk